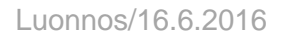

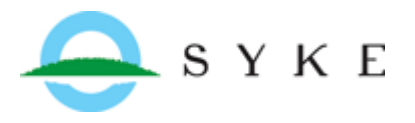

# Logistiset pisteet – aineiston päivittäminen

BORIS-järjestelmän aineistolistalla on Logistiset pisteet aineisto, joka kuvaa eri projekteissa kartoitettuja ympäristövahinkojen torjunnan logistiikkaan liittyviä kohteita. Jotta aineisto pysyisi ajan tasalla, voivat BORIS-käyttäjät itse päivittää logististen pisteiden tietoja ja lisätä aineistoon uusia pisteitä. Tässä ohjeessa kuvataan kenellä käyttäjistä on logististen pisteiden muokkausoikeudet, kuinka niitä on rajoitettu, sekä lyhyesti kuinka pisteitä muokataan tai lisätään.

### 1. Logistiset pisteet aineisto

Aineistoa on tuotettu useammissa projekteissa, minkä vuoksi logistisia pisteitä on pääasiassa Suomenlahdella, Varsinais-Suomessa ja Perämerellä. Pisteet on luokiteltu kuuteen luokkaan, joita kuvaavat kuvan 2 symbolit kartalla.

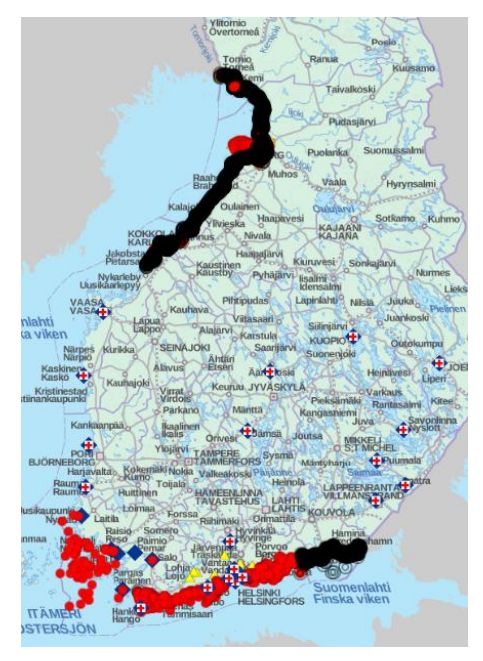

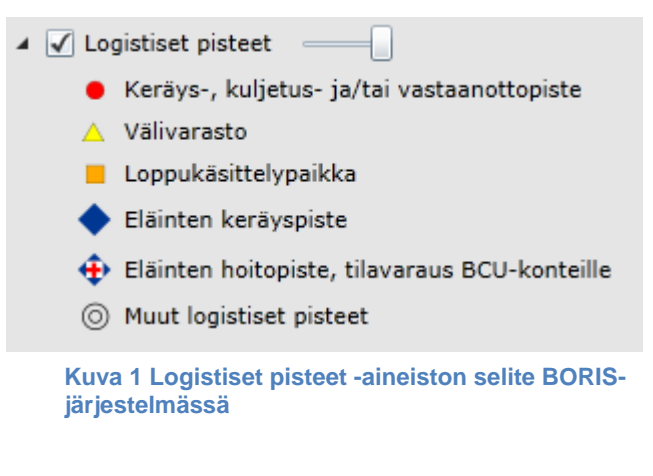

Kuva 2 Logistiset pisteet -aineiston alueellinen kattavuus

### 2. Muokkausoikeudet

Logististen pisteiden muokkausoikeudet myönnetään automaattisesti ryhmän ja käyttäjätason perusteella sekä hakemuksesta muille käyttäjille, jotka muokkausoikeuksia tarvitsevat. Jos käyttäjä ei kuulu ryhmään, jolle automaattisesti kuuluu logististen pisteiden päivitysoikeus, voi pyynnön oikeuksien lisäämisestä lähettää osoitteeseen <u>boris@ymparisto.fi</u>.

Muokkausoikeuksia on rajoitettu seuraavasti:

- Ryhmä/organisaatio: kullakin pelastuslaitoksella ja sitä ohjaavalla ELY-keskuksella on oikeus muokata oman alueensa pisteitä. Pelastuslaitoksella ei ole oikeuksia muokata naapuripelastuslaitoksen logistisia pisteitä
- **Käyttöoikeuksien laajuus**: pelkillä BORIS -katseluoikeuksilla varustetuilla käyttäjillä muokkausoikeuksia ei ole. Muilla käyttäjillä kyllä.

BORIS- lokiin jää merkintä siitä, että tietty käyttäjä on muuttanut logististen pisteiden ominaisuuksia

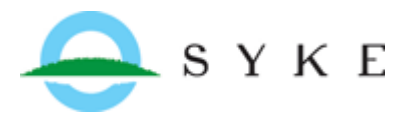

## 3. Logistisen pisteen ominaisuuksien päivittäminen

Avaa logistiset pisteet aineisto BORISjärjestelmässä (Karttanäkymä – Lisää aineisto).

| • | 😕 BORIS - Mozilla Firefox |                                  |      |    |  |  |
|---|---------------------------|----------------------------------|------|----|--|--|
| ſ | 🖬 🔪 🛦 https://wwwp5،      | ymparisto.fi/boris2/BorisClient. | aspx |    |  |  |
| < | Karttanäkymä              | 1:2605923                        | · +  |    |  |  |
|   | 🛧 Lisää aineisto          |                                  |      | _^ |  |  |
|   | 🚸 Lisää oma shape-t       | tiedosto kartalle                |      |    |  |  |
|   | 🚸 Käyttäjien kartta-      | aineistot                        |      |    |  |  |
|   | Y Poista korostukset      | t kartalta                       |      |    |  |  |

Tarkenna kartta toimialueellesi (eli alueelle, jonka pisteisiin sinulla on muokkausoikeudet).

Avaa muokattavan pisteen kohderekisteri-lomake valitsemalla piste kartalta Info-työkalulla . (Info työkalun ohje löytyy esimerkiksi boris-kayttajat.fi sivustolta.)

Jos rajaat valintasi yhteen pisteeseen, avautuu kohderekisteri automaattisesti. Muutoin valitse piste vielä Info-työkalun kohdeluettelosta (Kuva 3) ja klikkaa Avaa lomakkeeseen.

| 1 | Info - karttak | ohteiden tied | lot             |                  | _ 🗆 X                   |            |
|---|----------------|---------------|-----------------|------------------|-------------------------|------------|
|   | Aineisto       |               |                 |                  |                         | ~ Nor      |
|   | Logistiset pis | teet          | Valinnan lähde  |                  |                         |            |
|   |                |               | Kaikki näkymi   | än aineistot     | - C                     |            |
| ř |                |               | Valintatyökalur | n tyyppi         |                         |            |
| ŗ |                |               | Suorakulmio     |                  | •                       | Västerskog |
|   | Kohteet (7)    | ,             |                 |                  |                         |            |
|   | OBJECTID       | SokopNro      | SokopTunnus     | PaikanNimi       | Tarkennus               | Jan Vant   |
|   | 41             | 41            | sK_SIP9         | Komsalö          |                         | Saur o the |
|   | 111            | 81            | sK_SIP13        | Söderkullalandet | VPK laituri, koilliskär | runäs      |
|   | 134            | 104           | k_Sip31         | Eriksnäs         | Eriksnäsintie 365       | Söderulla- |
|   | 253            | 229           |                 | Hitå             | Hitåntie 263            | landet     |
|   | 463            | 439           |                 | Eriksnäs         | Eriksnäsintie 317 (lä   |            |
|   | 464            | 440           |                 | Hitå             | Hitåntie 346            | Norrkulla  |
| 1 | 683            | 683           |                 | Eiro             | Vainuddintie 157        |            |
|   | •              |               |                 |                  | •                       | Show and a |
|   | Q, Hae         |               | (               | Avaa lomakkees   | een Sulje               | Röysö      |
| - | 1 (            | ¥ \           | KIT             | Möla             | ndet ~                  |            |

Kuva 3 Info työkalulla valittu piste korostuu kartalla sinisenä. Aktiivisena voi olla vain yksi piste kerrallaan. Kuvassa Info työkalulla on rajattu suorakulmion osoittamat pisteet, joista sininen piste on valittu Info-työkalun kohdelistasta (Söderkullalandet). Avaa lomakkeeseen –napista päästään tarkastelemaan aktiivisen pisteen tietoja tarkemmin.

Tee muutokset suoraan lomakkeeseen kirjoittamalla tai valitsemalla haluamasi vaihtoehdot alasvetovalikoista ja tallenna lopuksi.

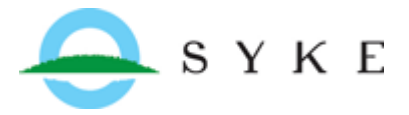

Luonnos/16.6.2016

Henna Malinen

|   | Kohderekister  | i          |              |               |          |         |                   |                             |          |
|---|----------------|------------|--------------|---------------|----------|---------|-------------------|-----------------------------|----------|
|   | Pisteen/kohtee | n tunnus   | sK_SIP13     | Pai           | kan nimi | Söder   | kullalandet       |                             |          |
|   | Perustiedot    | Yhteys-    | ja ominaisu  | uustiedot     | Soveltu  | vuus    | Satamatiedo       | t                           |          |
|   |                |            |              |               |          |         |                   | Kohteen tiedot päivitetty 2 | 5.5.2011 |
|   | Tarkennus pai  | ikannimeer | VPK laitu    | ıri, koillisk | ärki     |         |                   |                             |          |
| 1 | Alue Sipoo     |            |              |               |          |         | Ympäristö         | Saaristo                    |          |
|   | Koordinaati    | t          |              |               |          |         |                   |                             |          |
| ş | Lat / Pohjoi   | inen       | Lon / Itä    |               | Koo      | ordinaa | attijärjestelmä   |                             |          |
|   | 60             |            | 25           |               |          |         |                   | •                           |          |
|   | - Kohteen so   | veltuvuus  | eri käyttötä | arkoituksii   | n ———    |         |                   |                             |          |
|   | Välivarastoi   | intityyppi |              |               | •        | )       | Käyttöpriorisoint | ti svop                     |          |
|   | Ohje           |            |              |               |          |         |                   |                             | Sulje    |

Valitse vielä ryhmä, jolle pisteen päivitysoikeus jatkossa kuuluu.

| Valitse se alue/r<br>pisteet) kuuluu.<br>voivat muokata | yhmä, jolle lisätt<br>Vain tämän ryhn<br>kohdetta tai pois | ⊠<br>ävä piste (tai<br>nän jäsenet<br>taa sen. |
|---------------------------------------------------------|------------------------------------------------------------|------------------------------------------------|
|                                                         | Helsinki 🔻                                                 |                                                |
|                                                         | Helsinki                                                   | Canad                                          |
|                                                         | Itä-Uusimaa                                                | Cancel                                         |
|                                                         | Keski-Uusimaa                                              | J                                              |
|                                                         | Länsi-Uusimaa                                              | 2                                              |

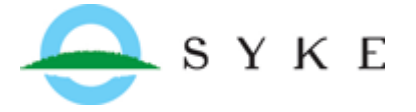

### 4. Uusien pisteiden tuominen aineistoon

#### 4.1 Yksittäisen pisteen lisääminen

Valitse Logistiset pisteet –taso Karttatasotikkunasta (=selite) hiiren 2. näppäimellä ja valitse avautuvasta valikosta "Muokkaa tason kohteita".

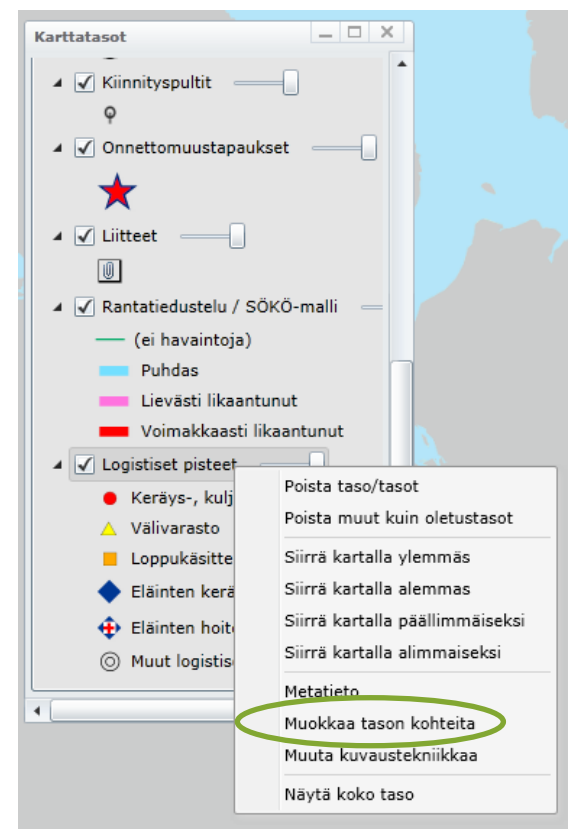

Avautuu uusi ikkuna (*Logistiset pisteet*), jossa näkyvät kaikkien kartalla näkyvien logististen pisteiden tiedot taulukkona.

| Logistiset pisteet                             |          |             |                       |                         |  |
|------------------------------------------------|----------|-------------|-----------------------|-------------------------|--|
| Kohteet (290                                   | 9)       |             |                       |                         |  |
| OBJECTID                                       | SokopNro | SokopTunnus | PaikanNimi            | Tarkennus               |  |
| 37                                             | 37       | sK_HEL11    | Kaunissaari           | Liikennelaituri         |  |
| 38                                             | 38       | sK_HEL8     | Kaunissaari Eteläinen | Eteläinen huvivenesatan |  |
| 39                                             | 39       | K_POR134    | Kilpilahti            | Rajatie 279             |  |
| 41                                             | 41       | sK_SIP9     | Komsalö               |                         |  |
| 42                                             | 42       | K_HAN9      | Koverhar              | Koverharintie 303       |  |
| 45                                             | 45       | K_HAN2      | Lappohja_Rautaruukki  | Satamatie 16            |  |
| 47                                             | 47       | sK_LOV1     | Lehtinen              |                         |  |
| 49                                             | 49       | K_LOV12     | Loviisan satama       | Valkon satama           |  |
| 52                                             | 52       | VAR_8       | Metsä-Tuomela         | Jäteasema 🗸             |  |
| •                                              |          |             |                       |                         |  |
| Näytä tiedot Karttatoiminnot Uusi Poista Sulje |          |             |                       |                         |  |

Klikkaa taulukon alapuolelta Uusi...-painiketta ja valitse "Lisää uusi", jolloin aukeaa tyhjä "kohderekisteri" niminen lomake.

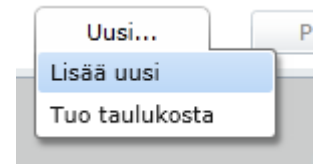

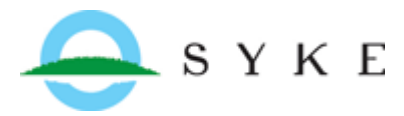

| Kohderekister   | i                                 |             |                    |          |            | _ 🗆 🗙           |
|-----------------|-----------------------------------|-------------|--------------------|----------|------------|-----------------|
| Pisteen/kohteer | n tunnus Paik                     | an nimi     |                    |          |            |                 |
| Perustiedot     | Yhteys- ja ominaisuustiedot       | Soveltuvuus | Satamatiedot       | Liitteet |            |                 |
|                 |                                   |             |                    |          | Kohteen ti | edot päivitetty |
| Tarkennus pai   | kannimeen                         |             |                    |          |            |                 |
| Alue            |                                   |             | Ympäristö          |          |            |                 |
| _ Koordinaati   | t                                 |             |                    |          |            | l               |
| Lat / Pohjoi    | nen Lon / Itä                     | Koordinaa   | attijärjestelmä    |          |            |                 |
|                 |                                   |             |                    | •        |            |                 |
| Kohteen sov     | veltuvuus eri käyttötarkoituksiin | ]           |                    |          |            |                 |
| Välivarastoi    | intityyppi                        | •           | Käyttöpriorisointi |          |            |                 |
|                 |                                   |             |                    |          |            |                 |
| Karttatoir      | minnot                            |             | Poista             | Tall     | enna       | Sulje           |

Piirrä piste ensin kartalle *Karttatoiminnot* –painikkeen kautta. Valitse Lisää/muokkaa piirtämällä kartalle, klikkaa hiirellä haluamaasi kohtaan kartalla niin että kartalla näkyy piste haluamassasi kohdassa. Jos ensimmäinen klikkaus ei osunut oikeaan paikkaan, voit korjata sijainnin klikkaamalla oikeaa kohtaa, jolloin edellinen piste häviää. Lopuksi hyväksy sijainti Piirto valmis napista.

|   | Karttatoiminnot                        |  |
|---|----------------------------------------|--|
| Ч | 🔁 Tarkenna kartta kohteeseen           |  |
| 1 | Lisää/muokkaa syöttämällä koordinaatit |  |
| P | 🥒 Lisää/muokkaa piirtämällä kartalle   |  |
|   | Kristiinankaupunki                     |  |

Piste jää harmaana kartalle kunnes tallennat lomakkeen, joka sulkeutuu automaattisesti, joten **täytä logistisen pisteen tiedot lomakkeelle ennen tallentamista**. Tallenna piste lopuksi ja valitse ryhmä, eli alue, jonka toimijoilla on jatkossa pisteen muokkausoikeus. Pisteen tietoja voi myös muokata jälkikäteen kohdan 3. ohjeiden mukaan, mutta sijainnin muuttuessa on tehtävä uusi piste ja pyydettävä virheellisen pisteen poistoa kohdan 6. mukaisesti.

### 4.2 Useiden pisteiden lisääminen Excel-taulukosta

Jos olet lisäämässä useita uusia logistisia pisteitä, kannattaa se tehdä täyttämällä tiedot Excel taulukkoon ja tuomalla sitten taulukko Borikseen. Käytä vain BORIS-järjestelmän kautta saatavaa taulukkopohjaa, jolloin tiedot luetaan varmasti oikeisiin sarakkeisiin ja aineisto säilyy yhtenäisenä. Pisteiden sijainti ilmaistaan koordinaateilla (WGS84, asteet, minuutit ja minuutin osat) ja niiden kirjoitusmuodon täytyy olla taulukon esimerkkirivin mukainen.

Aloita kuten kohdassa 4.1 Valitse Logistiset pisteet –taso Karttatasot-ikkunasta (=selite) hiiren 2. näppäimellä. Valitse avautuvasta valikosta "Muokkaa tason kohteita", jolloin avautuu uusi ikkuna (Logistiset pisteet), jossa näkyvät kaikkien kartalla näkyvien logististen pisteiden tiedot taulukkona. Klikkaa taulukon alapuolelta Uusi...-painiketta ja valitse Tuo taulukosta.

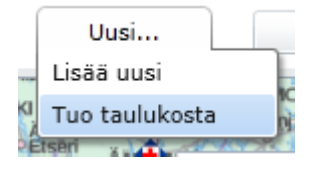

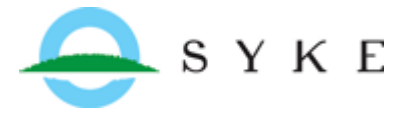

Ruudulle avautuu ikkuna, jonka linkistä saat avattua Excel-pohjan.

| Tämän toiminnon avulla voit tuoda kerralla useita logistisia pisteitä<br>BORIS-järjestelmään. Tarvittavan taulukkopohjan saat osoitteesta<br>http://wwwi.ymparisto.fi/boris/logistiset_pisteet_pohja.xlsx </td <td>Excel-taulukkopohja</td> | Excel-taulukkopohja                 |
|----------------------------------------------------------------------------------------------------|-------------------------------------|
| HUOM! Lisättävät kuvat tulee muuntaa tiedostokooltaan<br>mahdollisimman pieniksi, jotta sovelluksen toiminta pysyy sujuvana.<br>Kuvan/liitteen maksimikoko on 600 KB.                                                                       |                                     |
| Taulukkotiedosto Valitse                                                                                                    | Valitse tallentamasi tekstitiedosto |
| Pisteiden kuvat Valitse                                                                                                    |                                     |
| Tallenna Peruuta                                                                                                    |                                     |

Kuva 4 Logostisten pisteiden tuonti Borikseen taulukolla. Tästä ikkunasta löytyy täytettävän taulukkopohjan latauslinkki sekä valinta-napit taulukon ja mahdollisten kuvien lisäämiseksi ja Tallennus-nappi.

Huomaa, että taulukon ensimmäinen rivi on täytetty esimerkkinä ja se tulee poistaa ennen taulukon viemistä Borikseen. Ohjeet sarakkeiden täyttämiseen löytyvät taulukon toiselta välilehdeltä (Selite).

| 30     |              |
|--------|--------------|
| 39     |              |
| Taul1  | Selite Taul3 |
| Valmis |              |

Jos selitteen mukaan sarakkeeseen voidaan syöttää vain arvoja 0, 1 tai tyhjä, tarkoittaa 1, että ominaisuus toteutuu kyseisessä pisteessä, 0 tarkoittaa ettei pisteellä ole sarakkeen kuvaamaa ominaisuutta ja täyttämättä jätetty ruutu ei tietenkään kerro mitään (esim. sarakkeessa YhtMaantie arvo 1 = pisteeseen on maantieyhteys, 0 = ei maantieyhteyttä ja tyhjä = ei tietoa).

Kun taulukko on valmis tallenna se tekstitiedostona (.txt). Nyt voit hakea tekstitiedoston sen tallennuspaikasta, liittää mahdolliset kuvat ja tallentaa pisteet. Muista, että pisteitä voi muokata myös jälkikäteen, mutta vain yksittäin kohdan 3 mukaisesti.

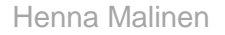

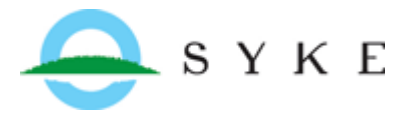

## 5. Pisteiden luokittelu

Pisteiden luokittelu määräytyy automaattisesti kun pisteen ominaisuudet määritellään kohderekisterilomakkeen Soveltuvuus-välilehdelle, tai vastaaviin Excel-taulukon sarakkeisiin. Seuraavassa on kuvattu lyhyesti pisteiden luokittelulogiikkaa Boriksessa, mutta se ei välttämättä ole olennainen tieto pisteiden päivittäjän kannalta, vaan lähinnä selittää miksi mikäkin piste kartalla näyttää juuri siltä kuin se näyttää.

| 🔺 🖌 Logistiset pisteet |  |
|------------------------|--|
|------------------------|--|

- Keräys-, kuljetus- ja/tai vastaanottopiste
- 🛆 Välivarasto
- Loppukäsittelypaikka
- 🔷 Eläinten keräyspiste
- 🕂 Eläinten hoitopiste, tilavaraus BCU-konteille
- Muut logistiset pisteet

#### Kuva 5 Logististen pisteiden selite BORIS-järjestelmässä

alla (Taulukko 1) on esitetty ne taulukon sarakeotsikot, joiden alle merkittävät luvut määrittävät pisteen ulkoasun järjestelmässä. Pääsääntöisesti Arvo 1 taulukossa tarkoittaa, että piste soveltuu sarakkeen tarkoittamaan käyttöön. Poikkeuksena tästä on välivarastointipaikan ominaisuuksia kuvaava sarake VarTaso, johon voidaan kirjata arvo 1, 2 tai 3. Tällöin 1 viittaa keräys-, kuljetus- tai vastaanottopisteeseen, 2 välivarastoon ja 3 loppukäsittelypaikkaan. BORIS-järjestelmän kohderekisteri lomakkeella VarTaso on siis ensisijainen luokittelua määräävä sarake. Jos tässä sarakkeessa ei ole kelvollista arvoa, määräytyy luokittelu ao taulukon mukaisesti, tai piste jää luokittelemattomaksi.

| Symboli | Selite                                           | Taulukon sarake (ja arvo)                                                                                 |
|---------|--------------------------------------------------|----------------------------------------------------------------------------------------------------|
| •       | Keräys-, kuljetus- ja/tai<br>vastaanottopiste    | VarTaso (1) tai Koonti (1) tai KerKulj (1) tai Kulj (1) tai<br>VastOtto (1)                               |
| Δ       | Välivarasto                                      | VarTaso (2) tai Valivar (1) tai Allasmahd (1)                                                             |
| •       | Loppukäsittelypaikka                             | TermKasitt (1) tai Siirterm (1) tai Kompostointi (1) tai<br>Loppusij (1) tai VarTaso (3) ElainkeraysP (1) |
| •       | Eläinten keräyspiste                             | ElainkeraysP (1)                                                                                          |
| ÷       | Eläinten hoitopiste,<br>tilavaraus BCU-konteille | ElainhoitoP (1)                                                                                           |
| 0       | Muut logistiset pisteet                          | Kaikki muut valinnat                                                                                      |

Taulukko 1 Logististen pisteiden symbolit perustuvat luokitteluun eräiden soveltuvuustekijöiden perusteella. Taulukon sarake viittaa logististen pisteiden mallipohjaan, jota täyttämällä voidaan tuoda uusia pisteitä BORIS-järjestelmään.

Kohderekisterilomakkeella luokitukseen vaikuttavat lähinnä Soveltuvuus-välilehden valinnat.

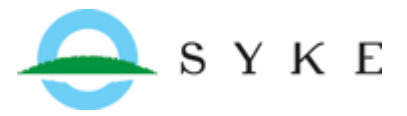

Luonnos/16.6.2016

Henna Malinen

| Kohderekisteri – 🗆 🗙                                                                                           |  |  |  |  |  |
|----------------------------------------------------------------------------------------------------|--|--|--|--|--|
| Pisteen/kohteen tunnus VAR_7 Paikan nimi Savion läjitysalue                                                    |  |  |  |  |  |
| Perustiedot Yhteys- ja ominaisuustiedot Soveltuvuus Satamatiedot                                               |  |  |  |  |  |
| Kohde soveltuu öljyvahinkojätteen                                                                              |  |  |  |  |  |
| keräys-, kuljetus- ja/tai vastaanottopisteeksi                                                                 |  |  |  |  |  |
| 🗌 Keräys- ja kuljetuspiste 📄 Kuljetuspiste 📄 Vastaanottopiste                                                  |  |  |  |  |  |
| ✓ välivarastoksi                                                                                               |  |  |  |  |  |
| Alue soveltuu puskurialtaan perustamiseen                                                                      |  |  |  |  |  |
| 🔲 loppukäsittelypaikaksi                                                                                       |  |  |  |  |  |
| Terminen jätteenkäsittelylaitos                                                                                |  |  |  |  |  |
| Aluevaraus siirrettävälle termiselle jätteenkäsittelylaitokselle                                               |  |  |  |  |  |
| 🔲 Öljyisen maan kompostointiin soveltuva alue                                                                  |  |  |  |  |  |
| loppusijoituspaikaksi                                                                                          |  |  |  |  |  |
| C Kohde soveltuu                                                                                               |  |  |  |  |  |
| kalustohuoltoon henkilöstöhuoltoon puhdistautumispisteeksi                                                     |  |  |  |  |  |
| eläinten keräyspisteeksi                                                                                       |  |  |  |  |  |
| Huom! Ennen toimenpiteitä ja kohteen käyttöönottoa on tarkistettava, että tarvittavat luvat ovat               |  |  |  |  |  |
| asianmukaisessa kunnossa! Lisätietoja erilaisten logististen öljyntorjuntaa tukevien pisteiden perustamisesta: |  |  |  |  |  |
| SÖKÖ toimintamalli SÖKÖ II Manuaalit SÖKÖ II - Vahinkojätteen kuljetusketju ja logistiset pisteet              |  |  |  |  |  |
| POK-raportti Archoll BCU-kontit                                                                                |  |  |  |  |  |
| Ohje                                                                                                    |  |  |  |  |  |

# 6. Vanhentuneiden pisteiden poistaminen

Logististen pisteiden poisto-oikeus on vain SYKE:n BORIS-pääkäyttäjillä. Jos havaitset aineistossa pisteitä, jotka tulisi sieltä poistaa kerro meille lyhyesti miksi ja identifioi tarkoittamasi pisteet selvästi. Lähetä viestisi osoitteeseen <u>boris@ymparisto.fi</u>.